# **Aktion Kontenauswertung**

| Aktion                                                   |                                        |  |  |  |  |
|----------------------------------------------------------|----------------------------------------|--|--|--|--|
| 🚰 Speichern 🛛 🎦 Speichern & Schließen 🚱 Zurück 💥 Löschen |                                        |  |  |  |  |
| Aktionstyp                                               | Konfiguration                          |  |  |  |  |
| Name t                                                   | a_getOrgAccounts *                     |  |  |  |  |
| Überschrift k                                            | Kantenliste *                          |  |  |  |  |
| Konfiguration wurde<br>abgeleitet von Aktion             |                                        |  |  |  |  |
| Einstellungen Berechtigungen                             | Dateien Textmodule Hilfetexte          |  |  |  |  |
| u.                                                       |                                        |  |  |  |  |
| Beschreibung                                             | Kontenübersicht über meine Mitarbeiter |  |  |  |  |
| Aktionsordner                                            | ta                                     |  |  |  |  |
| Bildsammlung                                             | crystalicons 💌                         |  |  |  |  |
| Bild                                                     | actions/view_icon.png                  |  |  |  |  |
| Änderung bei<br>Versionswechsel                          | Nein                                   |  |  |  |  |
| Berechtigung an folgende<br>Aktion weitervererben        | ta_getJournal.cact                     |  |  |  |  |
| Konfigurationsdetails<br>bearbeiten                      | Konfigurationsdetails bearbeiten       |  |  |  |  |

Eine detaillierte Beschreibung der einzelnen Felder, bzw. Reiter finden Sie im Menüpunkt "Aktionen".

## Konfigurationen Kontenauswertung

Um eine bestehende Konfiguration einzusehen, bzw. diese zu bearbeiten, selektiert man diese aus und klickt auf die Schaltfläche "**Konfigurationsdetails bearbeiten**".

## 差 Konfigurationsdetails für 'Kontenliste'

| & Schließen | Ġ Zurück                                              |
|-------------|-------------------------------------------------------|
| Nein 💌      |                                                       |
| Ja 💙        |                                                       |
| Ja 💌        |                                                       |
| Nein        | ~                                                     |
| Nein        | *                                                     |
|             | & Schließen<br>Nein V<br>Ja V<br>Ja V<br>Nein<br>Nein |

- Datum von bis
- Zusammenfassung anzeigen

Ist der Parameter auf Ja gestellt, so wird eine Zusammenfassung am unteren Ende der Kontenauswertung angezeigt. Bei Nein wir keine Zusammenfassung ausgegeben. In der Zusammenfassung finden sich die abgefragten Gruppen, Anzahl der abgefragten Personen).

• Gruppen anzeigen

Wird hier Ja eingestellt, so werden in der Zusammenfassung die abgefragten Gruppen angezeigt. Bei Nein wird lediglich die Anzahl der abgefragten Benutzer ausgegeben.

• Resultat sofort anzeigen

Wird der Parameter auf Ja gestellt, so wird in dieser Liste die Checkbox "Resultat sofort anzeigen" aktiviert. Wird nun eine Auswahl gemacht und dann diese Checkbox aktiviert, so wird bei dem nächsten Aufruf dieser Liste diese Auswahl sofort abgefragt, ohne zuerst das Auswahlorganigramm anzuzeigen.

#### • Fehlt unentschuldigt anzeigen

Ist der Parameter auf Ja gestellt, so wird an jenen Tagen, an denen keine Buchung stattgefunden hat, und an denen keine Fehlzeit geplant ist, im Journal ein Hinweis "**Fehlt unentschuldigt**" angezeigt.

#### Fehlgründe für folgende Gruppen anonymisieren

In manchen Fällen ist es sinnvoll, den tatsächlichen Fehlgrund nicht in Kalenderansichten anzuzeigen (z.B. Pflegeurlaub Kind, Krank, Kur...). Aus diesem Grund können Fehlgründe in den Webdesk-Kalenderansichten anonymisiert werden.

• Fehlgründe

Fehlgründe, welche nicht im Anwesenheitstableau aufscheinen sollen (Eingabe der Fehlgrundnummern aus der Zeitwirtschaft)

• Gruppen

Eingabe des Gruppenkürzels für jene Gruppen, bei welchen den Fehlgrund "überblendet" werden soll (die Eingabe mehrerer Gruppen erfolgt mittels Beistrich, ohne Abstand) Auch Wildcards (\*) können zur Parametrierung verwendet werden (KOST\* anonymisiert die Fehlgründe für alle Gruppen die mit 'KOST' beginnen)

• Anonymisierter Fehlgrund

Hier wird ein neutraler Fehlgrund eingegeben (Definierte Fehlgrundnummern aus der Zeitwirtschaft)

#### Anzuzeigende Spalten

#### Anzuzeigende Spalten

| Тур     | Attribut                     | Überschrift              | Formatierungs-<br>Muster | Dezimaltre |
|---------|------------------------------|--------------------------|--------------------------|------------|
| Konto 💌 | Tagessal +/- , vkkonto40 🛛 🔽 | Kontenliste_Tagessaldo01 | 0.00                     |            |
| Konto 💌 | Saldokonto , vksaldo 🛛 💌     | Kontenliste_Saldo01      | 0.00                     |            |

#### • Typ

Der Typ-Parameter bestimmt, welcher Wert in der Spalte angezeigt wird

- Konto verschiedene Kontenwerte stehen zur Auswahl
- Tagesprogrammwert
- Personenfelder Zeitw. > Anzeige Personenfelder aus der Zeiterfassung
- **Buchungen** > Anzeige Zeitpunkte (Von -Bis) der Buchungsintervall
- Java Script > über einen eigens definierten Java Script können div. Daten individuell angezeigt werden, z.B. das Beschäftigungsausmaß

#### • Attribut

Die Attribute sind abhängig vom selektierten Typ

- **Buchungen** > wurden in der Typ-Spalte **Buchungen** selektiert, stehen folgende Attribute zur Auswahl:
  - abs codes Fehlgründe
  - Corrections Zeitkorrekturen
  - FB zusätzliche Systeminformationen zum Beginn der Buchung (z.B. Kernzeitverletzung)
  - FE zusätzliche Systeminformationen zum Ende einer Buchung (z.B. System-Gehen)
  - Bookings Buchungen
- **Personenfelder** > es stehen u.a. folgende Attribute zur Auswahl: Employee ID, First name, Last name, orgUnit, UID, E-Mail, employee ID, Short name, User name ,...
- Konto > wurde in der Typ-Spalte Konto selektiert, stehen diverse Konten aus dem Zeitwirtschaftssystem zur Auswahl.
- Überschrift

Überschrift, die in der Spalte erscheinen soll

Formatierungsmuster Bestimmt die Anzahl der angezeigten Kommastellen, z.B. 0.0, 0.00 etc.; neben dem Eingabefeld "Formatierungsmuster" findet man eine Texthilfe in Form eines Fragezeichens Dezimaltrenner Angabe des Dezimaltrenners: Beistrich (,), Punkt (.) oder Doppelpunkt (:) Konvertieren werden Zusammenfassung Ja/Nein: Ist der Parameter auf Ja gestellt, so wird eine Zusammenfassung am unteren Ende der Kontenauswertung angezeigt Ausrichtung Parametrierung der Ausrichtung: Links, Mitte, Rechts **Spaltenbreite HTML** Layout-Information, Bestimmung der Breite in Pixel **Spaltenbreite PDF** • Layout-Information, Bestimmung der Breite in Punkten **Hinauf/Hinunter** Reihung innerhalb der Spalten hinauf oder hinunter verschieben Löschen mit Anklicken der CheckBox und anschließend der Schaltfläche Löschen wird die Spalte gelöscht Hinzufügen

Wird als Typ ein Konto-Wert selektiert, so kann die Zeit in Normal- oder Industrieminuten angezeigt

Hinzufügen einer neuen Spalte

#### Filter

Filter

Mit diesem Formular können Journal-Filter erstellt werden. Jeder Tag, der die eingegebene Einschränkung erfüllt, wird zum Journalergebnis hinzugefügt. Die Einschränkugen können mit logisch UND und logisch ODER verknüpft werden.

Klammern Links Table Spalte Operator Wert Klammern Rechts Klammerung Pos Löschen

Bedingung hinzufügen () Löschen Beachten Sie bitte folgendes: Logisch UND ist als logisch ODER. z.8: Die Gleichung x < 3 OR x < 2 AND x=2 ist nicht erfüllbar (Kontradiktion). (x < 3 OR x < 2) AND x=2 ist jedoch erfüllbar. (für x=2). Kommazahlen müssen mit , angegeben werden. Wollen sie Punkte verwenden so umschliessen sie den Wert mit Hochkommas. Z.b. '24.4'. Punkte sind im allgmeinen problematisch, und sollten generell in Hochkommas gehalten werden.

Eine genaue Beschreibung zur Bedienung der Filterfunktion finden Sie im Menüpunkt Menü & Aktionen > Filter

Kontextmenü, mögliche Einschränkung des Selektionsbaumes und Abfragelimitierung mit Datum sind im Kapitel Allgemeines zu Konfigurationen beschrieben.

## Verweise

### Useransicht<sup>1</sup>

/daisy/webdesk-manual-admin/user/190-dsy/175-dsy.html 1.